## eBook Guide

- 1. Find the Oxford Owl web page: <u>https://www.oxfordowl.co.uk/login?active-tab=students</u> This can be accessed on any device with internet access.
- Click the 'students' tab and insert your child's personal login details.
  OxfordOWL

| Please | select your user type.                                            |          | <b>,</b> |
|--------|-------------------------------------------------------------------|----------|----------|
|        | Students                                                          | Teachers | Parents  |
|        | School code<br><b>nee4</b> <u>Remove</u><br>Class or studient use | mame     |          |
|        | Password                                                          |          |          |
|        |                                                                   |          |          |

Enter your child's class or student username and password. Your school code is: rwe4

3. Click the 'Homework' tab to find your assigned eBook.

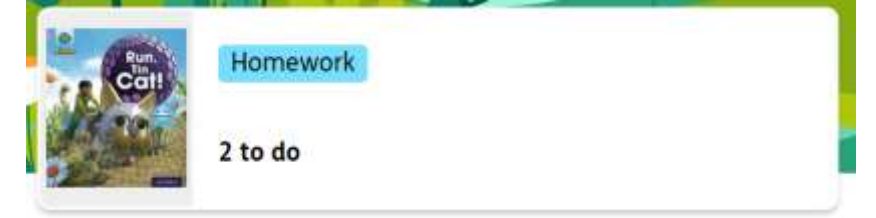

4. Click on your 'eBook'.

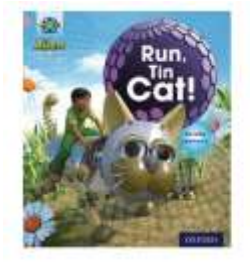

## Phase 2 | Run, Tin Cat!

Due on Tuesday 7th February 7 days left

5. Click 'Read the eBook'.

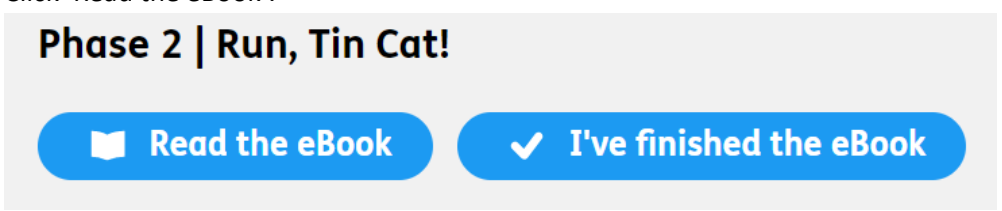

6. Enjoy your eBook, clicking the blue arrows at the bottom right corner to turn the pages until complete.

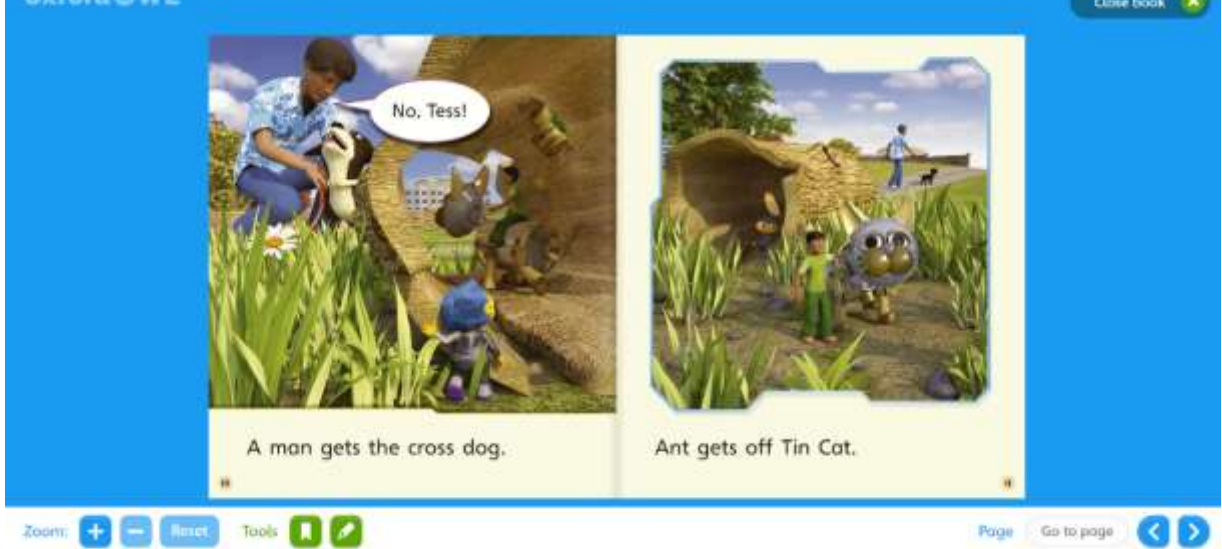